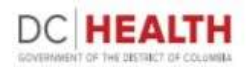

## USER GUIDE 2020 RENEWALS

Welcome to the 2020 Licensure Renewal cycle! Licensees who have an active license may now renew their license(s) by going to http://dohlicenseinfo.force.com/dchealthrenewals.

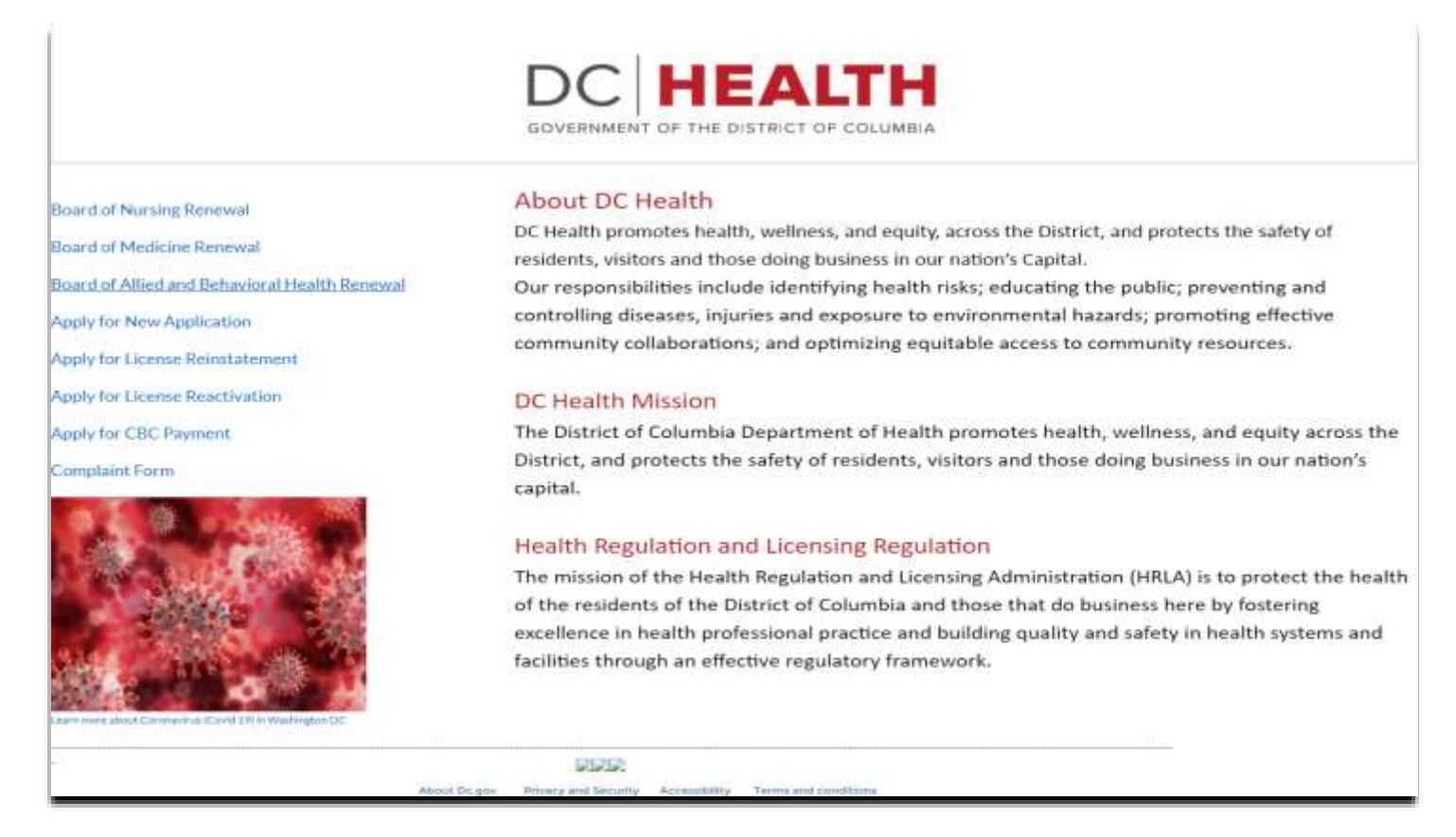

Once Licensees have gone to the renewal site, they will be guided through the DC Health Licensing portal and can accomplish the following:

- "Register" and "Login" to the DC Health Licensing portal using the newly created or existing Username and Password;
- Upload relevant documents as may be required for renewal (e.g., proof of Continuing Education, Clean Hands Certificate, etc.); and
- Navigate through the following tabs:
  - ✓ License Landing Page View all DC Health Licenses held by the Licensee and Button to start Renewal Application.
  - ✓ Paid Inactive- Licensee can select if they wish to put their License status to be Paid Inactive (if they wish not to practice).
  - ✓ Applicant View Licensee information (e.g., name, address, phone number, etc.).
  - ✓ **Name Change** Request a Name Change and upload supporting documents (if applicable).
  - ✓ Address Update Home and Business addresses and select Preferred Mailing Address.
  - ✓ Screening Questions Answer all screening questions and upload supporting documents as applicable.

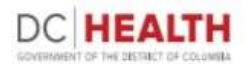

- ✓ Continuing Education (CE) Update Continuing education credits to ensure that they are in compliance with your health professional Board and License specialty.
- ✓ Workforce Survey Answer Workforce Survey questions (if applicable).
- ✓ **Applicant Affidavit** Acknowledge all information submitted to be true.
- ✓ Criminal Background Check (CBC) Screening Acknowledge and agree to DC Health CBC Screening.
- ✓ Clean Hands Answer Clean Hands questions and upload supporting documents (if applicable).
- ✓ Payment Pay Licensing and CBC Screening fees using Credit Card (Visa and MasterCard's only).

To assist Licensees with the renewal process, DC Health has created this detailed User Guide that will walk users through each step of the renewal process and answer any questions licensees may have. If a Licensee runs into an issue with the renewal process or has questions about a certain portion of the renewal, they may click on the **"Contact Support"** button located at the top of the page, which will allow them to submit a support ticket. Users will need to provide details on the issue or question they have, which will then be responded by support on a first-come, first-serve basis by DC Health support staff. This new support system will allow DC Health to streamline our support processes, allowing for more expedient response times, as well as concise tracking of any issues affecting the renewal process.

To avoid delays in the renewal application process, Licensees should have any relevant documents scanned and stored on their desktop in pdf format, ready for upload (e.g., proof of CE, supplemental screening questions documents, etc.). If you don't have those documents ready but have already begun the renewal process, no worries. Licensees can save their progress at any time by clicking on the button **"Save and Continue"** located at the bottom right of the renewal application.

On to Renewals!

## The User Guide continues on the next page with

## **"STEP 1 – REGISTRATION & LOGIN"**

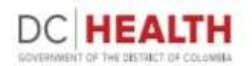

#### Go to <u>https://doh.force.com/dchealthrenewals/s/register/</u> to access the 2020 renewal website.

#### This is the exclusive location to renew your District of Columbia Health Professional License.

| Login                  | Register                            |                                                                                                    |
|------------------------|-------------------------------------|----------------------------------------------------------------------------------------------------|
|                        |                                     | Please read the instructions below before you begin your new health professional license application                                                                                     |
| Constanting            | 22                                  |                                                                                                    |
| Please read instruc    | 20<br>tipos carefully before starti | or the police application form. Any omitted or illegible information will delay your residuation                                                                                         |
| The manner in whi      | ch information is submitted         | within the application is the way your certificate of registration will read. You will receive an electronic copy of your certificate in your email address provided                     |
| This process should    | d take between 30-60 minu           | tes to complete. Please allow yourself enough time to complete the entire applicable if possible.                                                                                        |
| All applicants must    | complete every section of           | this application and submit all required supporting documents. If you prover "Yes" to any question, you must upload your full supporting and relevant documents such as final court      |
| orders or peer rev     | ew panel decisions. Failure         | to provide relevant information will delay the application processing time. You must upload your documents during the renewal process. After application submission, you may return      |
| to your profile and    | upload any additional doo           | uments requested as applicable.                                                                                                    |
| Supporting docum       | ent uploads will be required        | s if you answer ""Res" during the following sections of the application.                                                                                                    |
| Screening question     | 1                                   |                                                                                                    |
| Continuing Educati     | an .                                |                                                                                                    |
| Clean Hands            |                                     |                                                                                                    |
| Name Change            |                                     |                                                                                                    |
| Please select "Save    | end Continue" at the both           | pm of each page to save all data entered on the page.                                                                                                    |
| Palse or misleading    | statements will be cause fi         | or disciplinary action and could be cause for criminal prosecution pursuant to DC Code 22-2403.                                                                                          |
| Applicant Tab          |                                     |                                                                                                    |
| DC Health Professi     | onel are required to update         | changes to their name, home address or business address within thirty (SO) days of the change and within the renewal cycle as applicable.                                                |
| Pailure to do so ma    | ev result in disciplinary actio     | in. It is imperative that you review and update your information at this time.                                                                                                    |
| Address Tab            |                                     |                                                                                                    |
| Home: A P.D. Box r     | may NOT be used for an add          | Inst. Home address information will NOT be made eveniable to the public.                                                                                                    |
| Business A P.O. Bo     | = may NOT be used for an a          | ddress. Business address information Will, be made evaluable to the public.                                                                                                    |
| Continuing Educat      | son Requirements                    |                                                                                                    |
| "Please be advised     | d that the in-person CE req         | arement has been suspended for this renewal period due to the public health emergency.                                                                                                   |
| Board of Audiolog      | y and Speech-Language Pal           | thology                                                                                                    |
| Speech-Language        | Pethologista                        |                                                                                                    |
| Twenty (20) CEs with   | tich shall include one (1) CE       | (in ethics, two (2) CE in GG8T0; cultural competency, and 10% [1 hour) of Public Health Prioritian.                                                                                      |
| Speech-Language        | Pathology Assistants                |                                                                                                    |
| Ten (10) CEs which     | shall include one (1) CE in i       | rthics, two (2) CE in LGBTQ cultural competency, and 20% (1 hour) of Public Health Pytorities.                                                                                           |
| Audiologists           |                                     |                                                                                                    |
| Twenty (20) CEa w      | hich shall include one (1) CS       | / in athics, two (2) CE in (G8TQ cultural competence; and 20% (2 hour) of Public Health Priorities.                                                                                      |
| Audiology Assistan     | rta                                 |                                                                                                    |
| Ten (10) CEs which     | shall include one (1) CE in i       | rthics, two (3) CE in LGBTQ cultural competency, and 10% (3 hour) of Public Health Priorithes.                                                                                           |
| CEs for Dual Licen     | ure Applicants ONLY: Audi           | ologists and Speech-Language Pathologists                                                                                                    |
| Fiftben (15) CEs wh    | wich shall include One [1] he       | or of Ethics, Two [2] hours of LGBTQ cultural competency. Five (5) hours of each the audiology and speech-language pathology disciplines, and 10% (2 hours) of Public Health Priorities. |
| Board of Marriage      | and Family Therapy                  |                                                                                                    |
| Marriage and Fam       | ily Therapists                      |                                                                                                    |
| Thirty (30) CES whi    | ch shall include tik (6) CES i      | A sthics, two (2) CEs in USETQ cultural competency, and 10% (3 hours) of Public Health Priorities.                                                                                       |
| Board of Professio     | nal Counseling                      |                                                                                                    |
| Licensed Professio     | nal Counselors                      |                                                                                                    |
| Forty (40) CES which   | in shan include sociel CES in       | resids, new (4) cas in traumit courseing, two (2) Cas in clash 2 curtural competency, and zons (4 hours) of Hubic Health Pharines.                                                       |
| Licensed Graduate      | Protessional Counselors             |                                                                                                    |
| Luncs are not requ     | area to complete ce for the         | Ale company and a second second second second second second second second second second second second second s                                                                           |
| Certified Addiction    | the shall include the life of the   | which have \$1000 millions been up to a \$1000 million \$1000 millions and \$1000 if her will of \$1, bits shareh \$2000 millions                                                        |
| FURITY (HOU) CES VAILE | ai anen monne sociel 655 il         | rearries, new yety cas in countie owneering, two (27 CES III COBINE CURRENT COMPERIENCY, and sure (+ nound) or Pound, meaning Priorities.                                                |

✓ ALL Licensees who are renewing for the first time are required to first register before accessing the renewal

system, click on the

button located at the top of the page to begin the registration process.

- ✓ All the returning Licensees will be able to
- ✓ To **Register**, Licensees must provide the following:

Register

- o First Name
- o Last Name
- o Email Address
- o Confirm Email Address
- o License Number
- Date of Birth

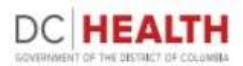

- ✓ Licensees will click \_\_\_\_\_\_ to move forward. Licensees will be redirected to the Applicant ID page.
- ✓ A 5 digit "Applicant ID" will be sent to the email address you provided during registration.
- Navigate back to the Applicant ID page and insert 5 digit code received in your email and create Password. (Please check your Spam/Junk mail if not received in Inbox)

| 108816           |          |
|------------------|----------|
|                  |          |
| Confirm Password |          |
|                  |          |
| igo Up           | Previous |

- ✓ Licensees need to input "Applicant ID" and create password to complete the registration process
- ✓ After completing all the required fields, then click \_\_\_\_\_\_\_ to go to "Login Page"

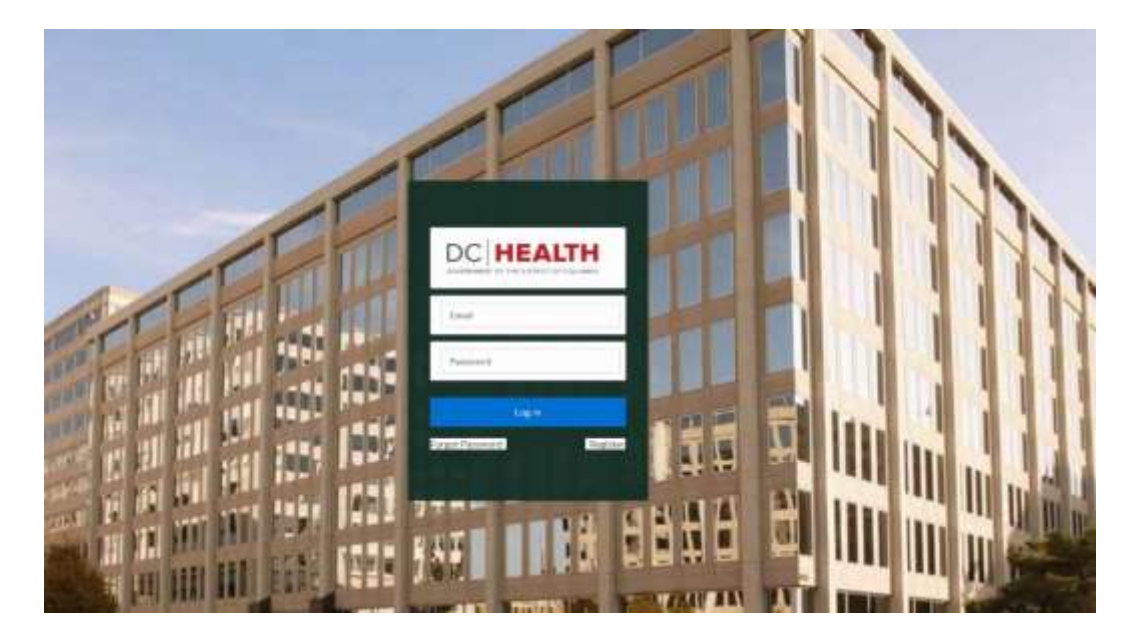

- ✓ Licensees will have to input the Email address they provided at the time of registration.
- ✓ Licensees will have to input the Password created during the Applicant ID process and Click
- ✓ Once logged in, Licensees will be taken to the first "tab" of the renewal process License landing page.

The User Guide continues on the next page with "STEP 2- LICENSE LANDING PAGE"

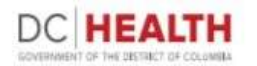

The next tab of the 2020 renewal process is the "License Landing page" tab.

- All Licensees who are eligible to renew will be able to see all DC Health Licenses held by them
- The Licensees will be able to click Button to start Application;

| DC HEALTH   |                          |                  |               |       |
|-------------|--------------------------|------------------|---------------|-------|
| NAME        | BOARD L                  | ICENSE TYPE NAME | LICENSENUMBER |       |
| Test Test21 | BOARD OF AUDIOLOGY AND A | AUDIOLOGIST      | TT9909008     | Renew |
|             |                          |                  |               |       |

## The User Guide continues on the next page with

"STEP 3 – LICENSE & PAID INACTIVE"

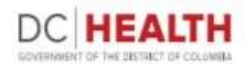

The next tab of the 2020 renewal process is the "License" tab.

Licensees will see every license issued to them by DC Health that is currently up for renewal. Any license not yet up for renewal will not be shown.

• Licensees will have to choose whether they want to place their license in Paid Inactive status, or if they want to renew their license.

• Note: If they choose to select "YES" the expiration date remains the same (01/31/2021), if they choose to select "NO" the expiration date will be updated (01/31/2023). In either scenario, Licensees will still need to complete the renewal application and submit any required documents.

• Licensees will also need to pay the requisite fee at the end of the renewal process.

• Once Licensees have reviewed and completed this tab, they will click on the button to continue to the "Applicant Information" tab.

| OVERNMENT OF THE DIS                       | TRICT OF COLUMBIA                         |                                 |                                    |                 |
|--------------------------------------------|-------------------------------------------|---------------------------------|------------------------------------|-----------------|
| MENU - DCHEAL                              | TH.DC.GOV                                 |                                 |                                    |                 |
|                                            | DC HEA                                    | LTH LICENSIN                    | NG PORTAL                          |                 |
|                                            |                                           | LICENSES                        |                                    |                 |
| NAME                                       | BOARD                                     | LICENSE TYPE NAME               | LICENSENUMBER                      | EXPIRATION DATE |
| Test Test21                                | BOARD OF AUDIOLOGY AND S                  | AUDIOLOGIST                     | TT9909008                          | 2020-12-31      |
|                                            |                                           | PAID INACTIVE                   |                                    |                 |
|                                            | Change License status from "Active" to "P | AID INACTIVE". Please select YE | 5 (PAID INACTIVE Status) or NO (Re | main Active).   |
| * PAID INACTIVE LICE<br>No (Remain Active) | NSE 🛟                                     |                                 |                                    |                 |
|                                            |                                           |                                 |                                    |                 |

The User Guide continues on the next page with

**"STEP 4 – APPLICANT INFORMATION"** 

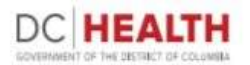

The Fourth tab of the 2020 renewal process is the "Applicant" page.

- Licensees will be presented with pre-populated fields containing their name, date of birth, gender, social security number, race and ethnicity, and language spoken.
- For those applicants who have not provided a social security number previously, or who were contacted by DC Health regarding missing information, you can update this data before entering the renewal portal by going to <a href="https://dohlicenseinfo.secure.force.com/dchealthrenewals/">https://dohlicenseinfo.secure.force.com/dchealthrenewals/</a>
- Once the Licensees have reviewed and confirmed this information, they will click on the button to continue to the "Name Change" tab.

| DC HEALTH I<br>BOA<br>MEDIC            | RD OF | M  | SING PORTAL                           |    | Attached Documents (0)     No Files are Uploaded |
|----------------------------------------|-------|----|---------------------------------------|----|--------------------------------------------------|
| APPLICA                                | NT II | NF | ORMATION                              |    |                                                  |
| * First Name                           |       |    | * Last Name                           |    |                                                  |
| Test                                   |       |    | Test11                                |    |                                                  |
| Middle Name                            |       |    | * Gender                              |    |                                                  |
|                                        |       |    | Male                                  | \$ |                                                  |
| * Date of Birth                        |       |    | *Social Security Number               |    |                                                  |
| Sep 19, 1975                           |       |    | 908989898                             |    |                                                  |
| Race and Ethnicity                     |       |    | * Highest Degree                      |    |                                                  |
| Asian/South Asian                      | 2     |    | Masters                               | \$ |                                                  |
| Please select language(s) spoken other | _     | S  | elected language(s) spoken other than |    |                                                  |
| than English                           |       | E  | nglish                                | *  |                                                  |
| Amharic                                | Ì     |    | Arabic                                |    |                                                  |
| Cantonese                              |       |    |                                       |    |                                                  |
| French                                 |       |    |                                       |    |                                                  |
| German/Slavic                          |       |    |                                       |    |                                                  |
| Korean                                 |       |    |                                       |    |                                                  |
| Mandarina                              |       |    |                                       |    |                                                  |
|                                        |       |    |                                       |    |                                                  |

The User Guide continues on the next page with

"STEP 5 – NAME CHANGE"

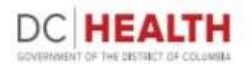

The next tab of the 2020 renewal process is the "Name Change" tab.

- The name change section is for legal name changes only.
- For any Licensee who has had their legal name changed in the past two (2) years (i.e., since the last renewal), they will need to submit their new name and relevant documentation (e.g., Marriage Certificate, Divorce Decree, Court Order, Passport, etc.).
- For all other Licensees, they may select "No Name Change" from the drop-down selection field and proceed to the "Applicant Address" tab by click

| OTHER N<br>If your name has changed at any point since you have take<br>a copy of a legal name change document for each time tha<br>marriage certificates, divorce decrees, court orders, copie<br>Note: If your name has not been changed at any point. Ple | AME(S) USED<br>In any exams or attended college or university, you must provide<br>t it has changed. Acceptable documents for individuals are<br>ts of social security cards or a passport.<br>ase select "No Name Change" from the List. |
|----------------------------------------------------------------------------------------------------|----------------------------------------------------------------------------------------------------|
| * Name Change Due To                                                                                                    | Changed First Name                                                                                                    |
| Select an Item                                                                                                    |                                                                                                    |
| Changed Last Name                                                                                                    | Changed Middle Name                                                                                                    |
| Add attachment                                                                                                    |                                                                                                    |
| 1 Upload Files Or drop files                                                                                                    |                                                                                                    |
|                                                                                                    |                                                                                                    |
|                                                                                                    |                                                                                                    |
| Back                                                                                                    | Save and Continue                                                                                                    |

The User Guide continues on the next page with

**"STEP 6 – APPLICANT ADDRESS INFORMATION"** 

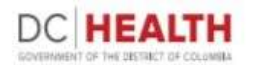

The next tab of the 2020 renewal process is the "Address" tab.

In the "Address" tab Licensees will be able to input their current Home address. This is also where Licensees will be able to update their contact information, including selecting which address they prefer to be their mailing address.

- P.O. Box is not an acceptable home address.
- As electronic communications are the primary way of reaching our licensees quickly and efficiently, DC Health will be using the same email address which was used for signup as the primary email for correspondence.
- Licensees who have their Business address will have the option to input in the required fields.

| APPLICANT ADD                                                     | RESS INFORMATION                                                              |   |
|-------------------------------------------------------------------|-------------------------------------------------------------------------------|---|
| * Preferred Mailing Address                                       |                                                                               |   |
| Home Address                                                      |                                                                               |   |
| HOME                                                              | ADDRESS                                                                       |   |
| Note: A P.O. box may not be used for an address. Please provide a | valid street address.)                                                        |   |
| * Street 1                                                        | Street 2                                                                      |   |
| 899 north capitol street                                          |                                                                               |   |
| + City                                                            | " State                                                                       |   |
| Washington NW                                                     | District of Columbia                                                          | : |
| * Zip Code                                                        | * Country                                                                     |   |
| 20025                                                             | United States                                                                 |   |
| * Email Address                                                   | * Phone Number                                                                |   |
|                                                                   | 2028529632                                                                    |   |
| * Do you have a business address?                                 |                                                                               |   |
| Yes                                                               |                                                                               |   |
|                                                                   |                                                                               |   |
| BUSINE                                                            | SS ADDRESS                                                                    |   |
| Note: A P.O. box may not be used for an address. Please provide a | valid street address.)                                                        |   |
| * Street 1                                                        | Street 2                                                                      |   |
| 899 north capitol street                                          | ashton                                                                        |   |
| * Class                                                           | * State                                                                       |   |
| - City                                                            |                                                                               |   |
| Washington NW                                                     | District of Columbia                                                          | ; |
| * Business Zip Code                                               | District of Columbia<br>* Country                                             | : |
| Washington NW * Business Zip Code 20025                           | District of Columbia<br>* Country<br>United States                            | : |
| * Business Zip Code<br>20025<br>* Business Email Address          | District of Columbia<br>* Country<br>United States<br>* Business Phone Number | : |

• Only Retired and Not practicing applicants have the choice to bypass these fields by selecting either item from a dropdown.

• Once Licensees have reviewed and confirmed this information, they will click on the button to continue to the "Screening Questions" tab.

The User Guide continues on the next page with

## **"STEP 7 – SCREENING QUESTIONS"**

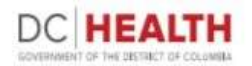

The next tab of the 2020 renewal process is the "Screening Questions" tab.

The Screening Questions are designed to obtain information from Licensees on relevant issues to the renewal approval process.

• If a "Yes" response is ever given to a screening question, Licensees will be required to not only provide a written response in the Description box but will also need to upload and attach any relevant documents. If a written description is not given, or if a relevant document is not attached, Licensees will NOT be able to continue with the renewal application.

• Once Licensees have answered all screening questions and provided any written responses and relevant documents, they will click on the button to continue to the "Continuing Education" tab.

| DC HEALTH LIC<br>BOARD O<br>MEDICINE J                                                                                                    | ENSING PORTAL                                                                                                    |                                                                                                    |                                                                                                    |
|----------------------------------------------------------------------------------------------------|----------------------------------------------------------------------------------------------------|----------------------------------------------------------------------------------------------------|----------------------------------------------------------------------------------------------------|
| SCREENING                                                                                                    | QUESTIONS                                                                                                    |                                                                                                    |                                                                                                    |
| ALL YES RESPONSES REQUIRED UPLD                                                                                                    | SUPPORTING DOCUMENTS TO BE                                                                                                    |                                                                                                    |                                                                                                    |
| National Practitioner Detabaris (NPDB) Self Query Report<br>Query Report must be requested from the NPDB on more<br>Preses find the line to deveload Malgractics Q<br>* 1, Since your last renewal, have you ever<br>been arrested, charged, convicted, pied<br>public to a piet on consect to the | If responded "Ves" to acreening questions #2 and 6). The Self-<br>then thirty 1300 days prior to submission of the application<br>aims Form https://download.provides/1190250<br>* 1. Since your last renewal, have you<br>been a defendant or respondent to a claim<br>for damages or a maintractice article? If | * 5. Since your last renewal, do you have a<br>medical condition or have you become<br>aware of any medical condition that | *6. Since your last renewal, have you ever<br>voluntarily resigned, been asked to resign,<br>terminated, or disciplined by any |
| violation of any federal, state or other                                                                                                    | you answer "Yes", please complete the                                                                                                    | impairs or limits your ability to practice                                                                                 | employer?                                                                                                    |
| statute or ordinance constituting a felony                                                                                                    | Malpractice Claims Form and submit it                                                                                                    | your profession?                                                                                                    | -Select an Item+                                                                                                    |
| or misdemeanor, including driving under                                                                                                    | along with all relevant court documents                                                                                                    | Select an Item-                                                                                                    |                                                                                                    |
| the influence or while impaired, but<br>excluding minor traffic violations? You<br>must answer this question truthfully,<br>regardless of whether records were                                                                                                    | (e.g., Complatins, Answer, and Final<br>Order/Decision). A separate Malpractice<br>Claims Form must be completed for each<br>malpractice case.                                                                                                    | Description Q5:                                                                                                    | Description Q6:                                                                                                    |
| expunged                                                                                                    | -Delect an Item-                                                                                                    | Add attachment                                                                                                    | Add attachment                                                                                                    |
| - Select an Item- :<br>* Description Q1:                                                                                                    | Description Q2:                                                                                                    | 1 Next File Draug fas                                                                                                    | Address Drawfree                                                                                                    |
| Add attachment                                                                                                    | Add attachment                                                                                                    | * 7. Since your last renewal, has any<br>licensing authority, health facility, or peer                                     | *8. Since your last renewal, have you ever<br>entered into a monitoring grogram for                                            |
| *3. Since your last renewal, have you ever<br>voluntarily sumendered a license or<br>registration certificate, or allowed it to                                                                                                    | *4. Since your last renewal, have you ever<br>been terminated or retigned, voluntarily<br>or involuntarily, from a clinical or                                                                                                    | review board, in any healthcare field,<br>informed you of any pending charge(s) or<br>investigation(s) against you?        | purposes of monitoring your abuse of<br>alcohol, drugs, or other controlled<br>substances?                                     |
| lapse, after formal charges had been                                                                                                    | professional training program for any                                                                                                    | Select an Item                                                                                                    | -Select an Item+                                                                                                    |
| brought against you or while you were<br>under investigation?                                                                                                    | -Select an Item-                                                                                                    | Description Q7:                                                                                                    | Description Q8:                                                                                                    |
| -Select an Itam-                                                                                                    |                                                                                                    |                                                                                                    |                                                                                                    |
| Description Q3.                                                                                                    | Description Q4:                                                                                                    | Add attachment                                                                                                    | Add attachment                                                                                                    |
| Add attachment                                                                                                    | Add attachment                                                                                                    | Contraction Of the first                                                                                                   |                                                                                                    |

The User Guide continues on the next page with

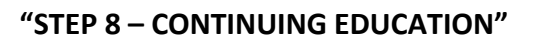

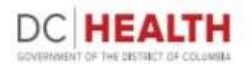

The next tab of the 2020 renewal process is the "Continuing Education" tab.

Each profession renewing their license has its own Continuing Education (CE) requirements. For the 2020 renewal cycle, Licensees will have three (3) options when reporting their CE:

- I will complete my CEs by 01/31/2021 Licensees who select this option will not have to upload any proof of CE at the time of submission of the renewal application.
- First time renewal CE Exemption For those Licensees renewing their license for the first time, they are exempt from CE requirements. Such licensees will select this option during the renewal process.
- I have completed my CEs Licensees who select this option will need to upload proof of CE now. Such
  documentation should be in pdf format and can be either individual course certificates, CE transcripts from an
  accrediting body, or other documentation, so long as it demonstrates whom the course is accredited by, the course
  title, amount of CEs granted, and any other relevant documentation so DC Health staff can ensure Licensees have
  met the requisite CE requirements. A brief description of the course is required.

| DC HEALTH LICENSING PORTAL       Title       Act         BOARD OF AUDIOLOGY AND SPEECH-LANGUAGE PATHOLOGY       Title       Act         CONTINUING EDUCATION       EDU_001_logo-partner-4.png       E                                                                                                    |
|----------------------------------------------------------------------------------------------------|
| BOARD OF AUDIOLOGY AND SPEECH-LANGUAGE PATHOLOGY<br>AUDIOLOGIST     Title     Act       CONTINUING EDUCATION     EDU_001_logo-partner-4.png     I                                                                                                    |
| CONTINUING EDUCATION                                                                                                    |
| CONTINUING EDUCATION                                                                                                    |
|                                                                                                    |
| renewal process, licensees will need to complete the required number of continuing education (CE) credits<br>ission. Please ensure your Continuing Education requirements are in compliance with your Health                                                                                                    |
| Joard and License Specialty.                                                                                                    |
| need to select any 1(one) from the selection provided below<br>renewal CE's exemption- No upload required                                                                                                    |
| npleted my CE's- Applicant must upload supporting documentation for all CE's at the time of renewal.                                                                                                    |
| plete my CE's by 12/31/2020- Applicant must complete all CE's by end of the renewal cycle.                                                                                                    |
| Continuing Education Requirements for Renewal                                                                                                    |
| (20) CEUs which shall include One (1) hour of ethics, Two (2) hours of LGBTQ                                                                                                    |
| nuing Education                                                                                                    |
|                                                                                                    |
| implete my CE by 12/3/2/2020                                                                                                    |
| need to select any 1(one) from the selection provided below<br>renewal CE's exemption- No upload required.<br>npleted my CE's- Applicant must upload supporting documentation for all CE's at the time of renewal.<br>plete my CE's by 12/31/2020- Applicant must complete all CE's by end of the renewal cycle.<br>Continuing Education Requirements for Renewal<br>(20) CEUs which shall include One (1) hour of ethics, Two (2) hours of LGBTQ |

## The User Guide continues on the next page with

## "STEP 9 – WORKFORCE SURVEY" (This does not apply to All Licenses)

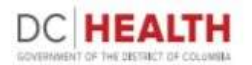

The next tab of the 2020 renewal process is the "Workforce Survey" tabs.

#### WORKFORCE SURVEY TAB, WILL ONLY DISPLAY IF IT'S APPLICABLE TO LICENSE TYPE

• The Workforce Survey is an integral part of the renewal process, as it is used to gather relevant and up-to-date information from DC licensed health care practitioners on important health care issues affecting District residents.

- The Workforce Survey is fifteen (15) questions.
- As a reminder, if at any time a Licensee needs to leave the renewal application during the Workforce Survey or during

any part of the renewal process, they can save their progress by clicking on the button.

|                                                                                                    |                                                                          | WORKFOR       | CE SURVEY                                                                                                   |                                                                                                    |
|----------------------------------------------------------------------------------------------------|--------------------------------------------------------------------------|---------------|----------------------------------------------------------------------------------------------------|----------------------------------------------------------------------------------------------------|
| 1) Gender                                                                                                    |                                                                          |               | 2) Race and Ethinicity                                                                                      |                                                                                                    |
| Male                                                                                                    |                                                                          | :             | Asian                                                                                                    |                                                                                                    |
| 3) What is the purpose of v                                                                                                    | our application?                                                         |               | 4) Are you applying for a co                                                                                | ontrolled substance registration?                                                                                |
| Active License Renewal                                                                                                    |                                                                          | :             | Yes                                                                                                    | 5.74                                                                                                    |
| <ol> <li>What type of practice are<br/>(Please select applicable ite<br/>use the arrow to move it to</li> </ol>                                     | e you engaged in?<br>m(s) from the 'Available<br>the 'Selected' column): | e' column and | 6) If you engage in Adminis<br>type (Please select applicat<br>and use the arrow to move                    | trative Medicine, please specify the<br>ble item(s) from the 'Available' column<br>it to the 'Selected' column). |
| Available                                                                                                    | Selected                                                                 |               | Available                                                                                                   | Selected                                                                                                    |
| Academic Educational<br>Administrative Medicine<br>Clinical/Patient Care Ho<br>Preventive Medicine an<br>Correctional Medicine<br>None of the Above | Research Medicin                                                         | *             | Private Practice Admini<br>Hospital Administration<br>DC Government Admini<br>Insurance Company Ad<br>Other | Government Administra                                                                                            |
| 7) Please select what best d                                                                                                    | lescribes your professio                                                 | nal status:   | 8) How many locations do y                                                                                  | you practice at in the District?                                                                                 |
| Part-time                                                                                                    |                                                                          | :             |                                                                                                    |                                                                                                    |
| 9.1.a. Practice/Site Name                                                                                                    |                                                                          |               | 9.1.b. Address                                                                                              |                                                                                                    |
| 9.1.c. City                                                                                                    |                                                                          |               | 9.1.d. State                                                                                                |                                                                                                    |
| 9.1.e. ZipCode                                                                                                    |                                                                          |               | 9) b. Is this your primary pr                                                                               | actice location?                                                                                                 |
|                                                                                                    |                                                                          |               | +-Select an Item                                                                                            | and the second another and                                                                                       |
| 9) c. What type of setting is                                                                                                    | this practice location?                                                  |               | 9) d. Do you offer schedule                                                                                 | d extended weekday hours (outside o                                                                              |
| Select an Item                                                                                                    |                                                                          | :             | sam – spm) wonday throu                                                                                     | gn Friday, at this practice location(s):                                                                         |
| 9) e. Do you offer scheduled<br>location(s)                                                                                                    | d weekend hours at this                                                  | practice      | <ul> <li>9) f. How many hours per w<br/>specialty area of practice?</li> </ul>                              | veek do you spend in your primary                                                                                |
| Select an Item                                                                                                    |                                                                          | :             | Select an Item                                                                                              |                                                                                                    |
| 9) g. How many hours per w                                                                                                    | veek are spent providing                                                 | g Direct      | 9) h. Select all public insura                                                                              | ince types accepted at this location:                                                                            |
| Clinical Patient Care at this                                                                                                    | site?                                                                    |               | Select an Item                                                                                              |                                                                                                    |
| Select an Item                                                                                                    |                                                                          | :             |                                                                                                    |                                                                                                    |

## The User Guide continues on the next page with

"STEP 10 – CLEAN HANDS"

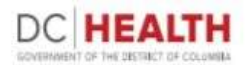

The Next tab of the 2020 renewal process is the "Clean Hands" tab. All Licensees must attest that they do not owe more than \$100.00 to the government of the District of Columbia.

• If a Licensee selects "Yes", stating they do owe money, they must describe the debt as well as provide either a Clean Hands Certificate from the Office of Tax and Revenue (https://otr.cfo.dc.gov/page/online-clean-hands-application) and/or a written payment agreement from the agency to whom the debt is owed.

| ease read the information below carefully before responding to this yes or no question, as any false information ovided requires that the Department of Health proceed immediately to revoke your License or Permit for which you are wapplying, and fine you one thousand dollars (\$1,000.00), pursuant to D.C. Official Code \$47-2864 (2001). So fit is date, do any of the below statements apply to you: I owe more than \$100 in fines, penalties, or interest assessed pursuant to D.C. Official Code Title 2, Chapter 18 (Civil fractions Act of 1995); I owe more than \$100 in fines, penalties, or interest assessed pursuant to D.C. Official Code Title 8, Chapter 8 (Litter on the fine than \$100 in fines, penalties, or interest assessed pursuant to D.C. Official Code Title 8, Chapter 4 (The ampulsory/No-Fault Motor Vehicle Insurance Act of 1995); I owe more than \$100 in fines, penalties, or interest assessed pursuant to D.C. Official Code Title 31, Chapter 24 (The ampulsory/No-Fault Motor Vehicle Insurance Act of 1982); I owe more than \$100 in fines, penalties, or interest assessed pursuant to D.C. Official Code Title 50, Chapter 13 egistration of Motor Vehicles; I owe more than \$100 in fines, penalties, or interest assessed pursuant to D.C. Official Code Title 50, Chapter 15 egistration of Motor Vehicles; I owe more than \$100 in fines, penalties, or interest assessed pursuant to D.C. Official Code Title 50, Chapter 15 egistration of Motor Vehicles; I owe more than \$100 in fines, penalties, or interest assessed pursuant to D.C. Official Code Title 50, Chapter 23 (Traffic djulication Act of 1978); I owe more than \$100 in fines, penalties, or interest assessed pursuant to D.C. Official Code Title 50, Chapter 23 (Traffic djulication Act of 1978); I owe more than \$100 in fines, penalties, or interest assessed pursuant to D.C. Official Code Title 50, Chapter 23 (Traffic djulication Act of 1978); I owe more than \$100 in fines, penalties, or interest assessed pursuant to D.C. Official Code Title 50, Chapter 23; I owe more than \$100 in fi |                                                                                                    | CLEAN HANDS                                                                                                    |
|----------------------------------------------------------------------------------------------------|----------------------------------------------------------------------------------------------------|----------------------------------------------------------------------------------------------------|
| * Clean Hands Description:                                                                                                    | ase read the information below carefull<br>wided requires that the Department of i<br>w applying, and fine you one thousand do<br>of this date, do any of the below stateme<br>lowe more than \$100 in fines, penalties,<br>ractions Act of 1985);<br>I owe more than \$100 in fines, penalties,<br>ntrol Administrative Act of 1985);<br>I owe more than \$100 in fines, penalties,<br>liggal Dumping Enforcement Act of 1994<br>I owe more than \$100 in fines, penalties,<br>inpulsory/No-Fault Motor Vehicle Insura<br>I owe more than \$100 in fines, penalties,<br>spartment of For-Hire Vehicles Establish<br>I owe more than \$100 in fines, penalties,<br>spartment of For-Hire Vehicles Stabilish<br>I owe more than \$100 in fines, penalties,<br>usistration of Motor Vehicles);<br>I owe more than \$100 in fines, penalties,<br>usistration of Motor Vehicles);<br>I owe more than \$100 in fines, penalties,<br>usistration of Motor Vehicles);<br>I owe more than \$100 in fines, penalties,<br>usistration of Motor Vehicles);<br>I owe more than \$100 in fines, penalties,<br>usistration of Motor Vehicles);<br>I owe more than \$100 in spat due taxes;<br>I owe more than \$100 in spat due taxes;<br>I owe more than \$100 in any outstanding<br>I owe any amount of past due District of 1<br>I owe any amount of past due fines, penal<br>ficial Code Title 32, Chapters 1A, 10, 13 or<br>VOU ANSWER "YES" TO THIS QUESTIO<br>V THE OUTSTANDING DEBT. IF YOU DO<br>U OWE OR IF NO APPEAL IS PENDING<br>NIED, pursuant to D.C. Official Code \$47<br>* | It y before responding to this yes or no question, as any false information<br>Health proceed immediately to revoke your License or Permit for which you<br>follars (\$1,000.00), pursuant to D.C. Official Code § 47-2864 (2001).<br>ents apply to you:<br>. or interest assessed pursuant to D.C. Official Code Title 2, Chapter 18 (Civil<br>. or interest assessed pursuant to D.C. Official Code Title 8, Chapter 8 (Litter<br>. or interest assessed pursuant to D.C. Official Code Title 8, Chapter 8 (Litter<br>. or interest assessed pursuant to D.C. Official Code Title 8, Chapter 9<br>();<br>. or interest assessed pursuant to D.C. Official Code Title 31, Chapter 24 (The<br>. or interest assessed pursuant to D.C. Official Code Title 50, Chapter 3<br>ment Act of 1985);<br>. or interest assessed pursuant to D.C. Official Code Title 50, Chapter 3<br>ment Act of 1985);<br>. or interest assessed pursuant to D.C. Official Code Title 50, Chapter 15<br>. or interest assessed pursuant to D.C. Official Code Title 50, Chapter 15<br>. or interest assessed pursuant to D.C. Official Code Title 50, Chapter 23 (Traffic<br>or interest assessed pursuant to D.C. Official Code Title 50, Chapter 23 (Traffic<br>or interest assessed pursuant to D.C. Official Code Title 50, Chapter 23 (Traffic<br>or interest assessed by another jurisdiction; provided, that a reciprocity<br>. on and the District;<br>s fines, penalties, or interest due to the District of Columbia;<br>Columbia Water and Sewer Authority service fees;<br>. ce fee pursuant to D.C. Official Code Title 50, Chapter 23;<br>. ifee, or past due restitution on behalf of an employee due to a violation of D.C.<br>or Title 2, Subchapter X-A; or I have failed to file required District tax returns.<br>DN, PLEASE SUBMIT PROOF OF THE ARRANGEMENTS YOU HAVE MADE TO<br>O NOT HAVE AN APPROVED PAYMENT SCHEDULE TO PAY THE AMOUNT<br>. THE LAW REQUIRES THAT YOUR RENEWAL APPLICATION BE<br>7-2864 (2001). |
| * Clean Hands Description:                                                                                                    |                                                                                                    |                                                                                                    |
|                                                                                                    | * Clean Hands Description:                                                                                                    |                                                                                                    |

#### The User Guide continues on the next page with

#### "STEP 11 – CBC SCREENING"

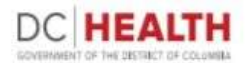

Back

The next tab of the 2020 renewal process is the "CBC Screening" tab. Another new feature in the 2020 renewal period is the Criminal Background Check (CBC).

• Before the initial issuance of a license, all licensees must undergo a fingerprint-based CBC. For this year's renewal, all Licensees must undergo a new name based CBC.

• Licensees will not have to go to any 3rd party website or physical location to complete the CBC process, but will need to agree and allow DC Health to utilize their information on file to perform a name-based CBC and then pay the required fee (\$50.00) at the end of the entire renewal application.

• While Licensees may choose not to agree to a CBC, doing so will prevent said Licensees from continuing with the renewal process.

• Should any positive results come back from the CBC, staff from DC Health will reach out to Licensees to obtain more information.

| l Licensees are<br>hereby consen | ired to undergo a criminal background check (CBC).<br>the use of any and all necessary information provided by me to DC Health to perform a CBC. I furth<br>erstand that the results of the CBC will be used in determining my eligibility for continued licensu |
|----------------------------------|----------------------------------------------------------------------------------------------------|
| e District of Co                 | sia.                                                                                                    |
| *                                |                                                                                                    |
|                                  |                                                                                                    |
| Agree                            | *                                                                                                    |
| Agree                            | +<br>HEALTH PROFESSIONAL AFFIDAVIT                                                                                                    |

• Once the proper selection is made and any relevant documents are uploaded, Licensees will click the button to continue to the final tab – "Payment".

## The User Guide continues on the next page with

## "STEP 12 – PAYMENT"

Save and Continue

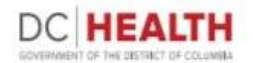

Final tab of the 2020 renewal process is the "Payment" tab. Here Licensees can see all the licensees they have up for renewal, along with the relevant fees broken down for each licensee type, as well as the CBC fee.

| n Menu 🗸 Dchealth.dc.gov                             |                            |             |              |                  |
|------------------------------------------------------|----------------------------|-------------|--------------|------------------|
| License Details                                      |                            |             |              |                  |
| Board                                                | Profession                 | Purpose     | Fee          |                  |
| BOARD OF AUDIOLOGY AND SPEECH-<br>LANGUAGE PATHOLOGY | AUDIOLOGIST                | TT9909008   | 145          | <b>~</b>         |
|                                                      |                            | CBC Check   | 50           |                  |
| BOARD OF MEDICINE                                    | ANESTHESIOLOGIST ASSISTANT | AA123451111 | 145          | <b>~</b>         |
|                                                      |                            |             | Total Amount | t: <b>\$ 340</b> |

• Should Licensees desire not to renew all their licenses (or to go Paid Inactive), they will simply uncheck the box next to that license, indicating they do not want to submit a fee for that license.

• Once all licenses have been selected, the Licensee will then enter their credit card and other required information necessary to submit payment.

• Once payment has been made, a window will be displayed confirming your renewal application has been submitted. Licensees will also receive an email confirmation at the address provided during the registration page.

• The confirmation email will either indicate their license has been approved or contain their new, electronic license, or will state their renewal application is pending further review by DC Health staff.

• DC Health will NOT be issuing physical licenses this year; only electronic licenses will be issued.

• Licensure status can also be verified by visiting, https://doh.force.com/ver/s/.

# THANK YOU

| CVV                                                                                         |    |
|---------------------------------------------------------------------------------------------|----|
|                                                                                             |    |
| Card Expiration Month                                                                       |    |
| Please Select                                                                               | \$ |
| Card Expiration Year                                                                        |    |
| Please Select                                                                               | \$ |
|                                                                                             |    |
| lling Address                                                                               |    |
| ning Address                                                                                |    |
|                                                                                             |    |
| dling City                                                                                  |    |
|                                                                                             |    |
|                                                                                             |    |
| Billing State:                                                                              | -  |
| Billing State:<br>Please Select                                                             | ÷  |
| Billing State:<br>Please Select<br>Billing Country:<br>Please Select                        | •  |
| Billing State:<br>Please Select<br>Billing Country:<br>Please Select                        | ÷  |
| Billing State:<br>Please Select<br>Billing Country:<br>Please Select<br>illing Zip          | \$ |
| Billing State:<br>Please Select<br>Billing Country:<br>Please Select<br>illing Zip          | *  |
| Billing State:<br>Please Select<br>Billing Country:<br>Please Select<br>Illing Zip<br>Email | •  |